## Access®ビジネスデータベース技能認定試験1級(サンプル)実技採点シート(2016対応)

## <u>受験番号\_\_\_\_</u>

<u>受験者氏名</u>

合計

※1 作成したデータベースオブジェクト名、フィールド名、コントロールの名前プロパティが誤っている場合、該当するチェック項目のみ減点し、以降の採点は通常通り行うものとする。

注)採点シートに記述されている数式は一例であり、同様の結果が得られる数式であって設問と矛盾しなければ、減点しないものとする。

| 問題   | 採点項目 |         | チェック項目                                                                                               | 配点        | 得点 |
|------|------|---------|----------------------------------------------------------------------------------------------------|-----------|----|
| 問題 7 | 項目1  | 詳細1     | データベースを開いた際に、「F01_メインメニュー」フォームが自動的に表示される。(採点の                                                        | 2         |    |
|      |      |         | 都合上、問題 7 から採点する)                                                                                     |           |    |
|      |      | •       | ·                                                                                                    | 2         |    |
| 問題1  | 項目 1 |         | 「T02 商品マスター」テーブルが正しく作成されている。                                                                         | 3         |    |
|      |      | 詳細 1    | テーブルが「T02 商品マスター」の名称で作成されている。※1                                                                      | (+1)      |    |
|      |      | 詳細 2    | 以下の設定が行われている。(すべてできていて得点)                                                                            | (+2)      |    |
|      |      |         | ・<表 1>の通り「商品コード」、「商品名」、「単価」、「商品イメージ」の各フィールドが作成さ                                                      |           |    |
|      |      |         | れている。                                                                                                |           |    |
|      |      |         | ・フィールドのデータ型(「商品コード」、「商品名」:短いテキスト、「単価」:数値型、「商品イメー                                                     |           |    |
|      |      |         | ジ」:添付ファイル)が正しく設定されている。                                                                               |           |    |
|      |      |         | ・フィールドサイズ(「商品コード」:10、「商品名」:50、「単価」:長整数型)が正しく設定されてい                                                   |           |    |
|      |      |         | る。(すべてできていて得点)                                                                                       |           |    |
|      |      |         | ・「商品コード」フィールドに主キーが設定されている。                                                                           |           |    |
|      |      |         | ・「単価」フィールド                                                                                           |           |    |
|      |      |         | 書式:通貨                                                                                                |           |    |
|      |      |         | 入力規則:>=0                                                                                             |           |    |
|      |      |         | エラーメッセージ:0または正の数を入力してください                                                                            |           |    |
|      |      |         | 値要求:はい                                                                                               |           |    |
|      | 項目 2 | 詳細 1    | "商品マスター.txt"内の 16 件のデータが「T02_商品マスター」テーブルにインポートされてい  <br> -                                           | 1         |    |
|      |      |         | ຈີ.                                                                                                  |           |    |
|      |      |         | 小計                                                                                                   | 4         |    |
| 問題 2 | 項目1  | 詳細 1    | リレーションシップが以下の通り作成されている。(すべてできていて得点)                                                                  | 1         |    |
|      |      |         | ・1 T02_商品マスター」テーフルの「商品コード」フィールドと「T05_売上明細」テーフルの「商品                                                   |           |    |
|      |      |         | コード」フィールドが関連付けられている。                                                                                 |           |    |
|      |      |         | ● 参照登合性:設定する。                                                                                        |           |    |
|      |      |         | ・ノイールトの連頭史析∶設定りる。                                                                                    |           |    |
|      |      |         | ・レコートの建筑前际:設定する。<br>・ 結合の番類:両古のテーブルの結合フィールドが同じ行だけた合める                                                |           |    |
|      |      |         | 「「「「「「」」」」」「「」」」」」「「」」」」「「「」」」」」「「」」」」「「」」」」                                                         |           |    |
| 問題の  | 百日 1 |         | ////////////////////////////////////                                                                 | 1         |    |
| 问起了  | 項日「  | 言关 幺□ 1 | $100_{-}$ 不见工願各] $7 \pm 7$ が正しい $1$ に $1$ の $2$ な $5$ [ T01 丽 $2$ 7 2 $2$ ] [ T01 吉 L - ブル た其に $1$ 7 | 3<br>(±1) |    |
|      |      | 마는 아파 이 | アエラが、600-不元工廠各」の石称で、「101-廠各マスター」、「104-元工」アーフルを率にして<br>作成されている ※1                                     | (17)      |    |
|      |      | 詳細 2    | 以下の設定が行われている。(すべてできていて得占)                                                                            | (+2)      |    |
|      |      | 마구 가피 스 | ・<表2>の通り「顧客コード」「顧客名」の各フィールドが表示されている。                                                                 | ( • 2)    |    |
|      |      |         | ・「T01 顧客マスター」テーブルにはレコードが保存されているが、「T04 売上」テーブルにはそ                                                     |           |    |
|      |      |         | の顧客に該当するレコードが存在しないレコードのみが抽出されている。                                                                    |           |    |
|      | 項目 2 |         | 「Q06_第3四半期担当別売上成績」クエリが正しく作成されている。                                                                    | 5         |    |
|      |      | 詳細 1    | クロス集計クエリが「Q06 第 3 四半期担当別売上成績」の名称で、「Q01 売上一覧」クエリを                                                     | (+1)      |    |
|      |      |         | 基にして作成されている。※1                                                                                       |           |    |
|      |      | 詳細 2    | 「営業担当者」列が以下の通り設定されている。(すべてできていて得点)                                                                   | (+1)      |    |
|      |      |         | テーブル:Q01_売上一覧                                                                                        |           |    |
|      |      |         | 集計:グループ化                                                                                             |           |    |
|      |      |         | 行列の入れ替え:行見出し                                                                                         |           |    |
|      |      | 詳細 3    | 「売上月」列が以下の通り設定されている。(すべてできていて得点)                                                                     | (+1)      |    |
|      |      |         | フィールド:売上月: Year([売上日]) & ″年″ & Month([売上日]) & ″月″                                                    |           |    |
|      |      |         | 集計:グループ化                                                                                             |           |    |
|      |      |         | 行列の入れ替え:列見出し                                                                                         |           |    |
|      |      | 詳細 4    | 「売上金額の合計」列が以下の通り設定されている。(すべてできていて得点)                                                                 | (+1)      |    |
|      |      |         | フィールド:売上金額の合計:売上金額                                                                                   |           |    |
|      |      |         | アーフル:Q01_売上一覧                                                                                        |           |    |
|      |      |         |                                                                                                    |           |    |
|      |      |         | 17別の人れ省え:個                                                                                           |           |    |

| 問題   | 採点項目                                                                                                    |                                 | チェック項目                                                             |      |  |
|------|----------------------------------------------------------------------------------------------------|---------------------------------|--------------------------------------------------------------------|------|--|
|      | 詳細 5 「売上日」列が以下の通り設定されている。(すべてできていて得点)                                                                             |                                 |                                                                    | (+1) |  |
|      |                                                                                                    |                                 | テーブル:Q01_売上一覧                                                      |      |  |
|      |                                                                                                    |                                 | 集計:Where 条件                                                        |      |  |
|      |                                                                                                    |                                 | 抽出条件:Between #2015/10/01# And #2015/12/31# (または「>=#2015/10/01# And |      |  |
|      |                                                                                                    |                                 | <=#2015/12/31#J)                                                   |      |  |
|      | 項目 3                                                                                                    | 「Q07_取引終了顧客明細追加」クエリが正しく作成されている。 |                                                                    |      |  |
|      |                                                                                                    | 詳細 1                            | 追加クエリが Q07_取引終了顧客明細追加」の名称で、追加先を「T06_取引終了顧客明細」                      | (+2) |  |
|      |                                                                                                    | =* 400 0                        | アーフルとして作成されている。※1                                                  | ( )  |  |
|      |                                                                                                    | 計細2                             | 各列か以下の通り設定されている。(すべてでざていて侍点)                                       | (+3) |  |
|      |                                                                                                    |                                 | ・「顧客コート」列 ナーノル:101_顧客マスダー レコートの追加:顧客コート                            |      |  |
|      |                                                                                                    |                                 |                                                                    |      |  |
|      |                                                                                                    |                                 | - 「相当者名」列 テーブル・TO1 顧客マスター レコードの追加・担当者名                             |      |  |
|      |                                                                                                    |                                 | <ul> <li>「郵便番号」列 テーブル:T01 顧客マスター レコードの追加:郵便番号</li> </ul>           |      |  |
|      |                                                                                                    |                                 | ・「住所」列 テーブル:T01_顧客マスター レコードの追加:住所                                  |      |  |
|      |                                                                                                    |                                 | ・「電話番号」列 テーブル:T01_顧客マスター レコードの追加:電話番号                              |      |  |
|      |                                                                                                    |                                 | ・「営業担当コード」列 テーブル:T01_顧客マスター レコードの追加:営業担当コード                        |      |  |
|      |                                                                                                    |                                 | ・「取引開始日」列 テーブル:T01_顧客マスター レコードの追加:取引開始日                            |      |  |
|      |                                                                                                    |                                 | ・「売上日」列 テーブル:T04_売上 レコードの追加:売上日                                    |      |  |
|      |                                                                                                    |                                 | ・「売上番号」列 テーブル:T05_売上明細 レコードの追加:売上番号                                |      |  |
|      |                                                                                                    |                                 | ・「売上明細 ID」列 テーブル: T05_売上明細 レコードの追加: 売上明細 ID                        |      |  |
|      |                                                                                                    |                                 | ・! 商品コート」列 テーフル: T05_売上明細 レコードの追加: 商品コート                           |      |  |
|      |                                                                                                    |                                 | ・「                                                                 |      |  |
|      | 百日4                                                                                                    |                                 | **取り於」」が「アーフル:10」 頗谷マスダー 抽田米什:165                                  | 2    |  |
|      | 項口 4                                                                                                    | 言半 ≰四 1                         | 「QUO_双引於」 顧谷前际] ノエリがエレイドルでんしいる。<br>                                | (+1) |  |
|      |                                                                                                    |                                 |                                                                    | (+1) |  |
|      |                                                                                                    | 計和 2                            | 取引終了]列か、以下の通り設定されている。(9 へてできていて侍点)<br> ニゴリ・T01 頭皮ファタ_              | (+2) |  |
|      |                                                                                                    |                                 | / _ / //                                                           |      |  |
|      |                                                                                                    |                                 | 抽出条件:Yes                                                           |      |  |
|      |                                                                                                    |                                 | 小計                                                                 | 16   |  |
| 問題 4 | 項目 1                                                                                                    |                                 | 「F03_顧客マスター入力」フォームが正しく変更されている。                                     | 3    |  |
|      |                                                                                                    | 詳細 1                            | 「顧客コード」に関するテキストボックスの設定が、以下の通り変更されている。                              | (+1) |  |
|      |                                                                                                    |                                 | タブストップ:いいえ                                                         |      |  |
|      |                                                                                                    | 詳細 2                            | 詳細セクションのタブオーダーの設定が、以下の通り変更されている。                                   | (+1) |  |
|      |                                                                                                    |                                 | 上から「顧客名」、「フリガナ」、「担当者名」、「郵便番号」、「住所」、「電話番号」、「営業担当                    |      |  |
|      |                                                                                                    |                                 | コード」、「取引終了」の順に設定されている。(「顧客コード」はどの位置に設定されていてもよ                      |      |  |
|      |                                                                                                    | = <del>*</del> 4m o             | いものとする。)                                                           | (    |  |
|      |                                                                                                    | 計和 3                            | 顧各コート」  、関9 るナキストホックス以外のナキストホックスに、以下の通り余件付ざ書式                      | (+1) |  |
|      |                                                                                                    |                                 | か改正されている。(9 べてできていて行尽)                                             |      |  |
|      |                                                                                                    |                                 | 次のセルのみ書式設定・フォーカスのあるフィールド                                           |      |  |
|      |                                                                                                    |                                 | 背景色:アクア(「標準の色]1 行 9 列目)                                            |      |  |
|      | 項目 2                                                                                                    |                                 | 「F02 顧客一覧」フォームが正しく作成されている。                                         | 6    |  |
|      |                                                                                                    | 詳細 1                            | フォームが「F02_顧客一覧」の名称で、「T01_顧客マスター」テーブルを基にして作成されてい                    | (+1) |  |
|      |                                                                                                    |                                 | వ₀ %1                                                              |      |  |
|      |                                                                                                    | 詳細 2                            | 以下のコントロールが存在しない。(すべてできていて得点)                                       | (+1) |  |
|      |                                                                                                    |                                 | ・フォームヘッダーに配置されていたロゴに関するコントロール                                      |      |  |
|      |                                                                                                    |                                 | ・「担当者名」、「郵便番号」、「住所」、「営業担当コード」、「取引開始日」に関するラベルとテ                     |      |  |
|      |                                                                                                    | =¥ // TL o                      |                                                                    |      |  |
|      |                                                                                                    | 計細 3                            | 以下の設定が行われている。(すべてでざていて侍点)                                          | (+1) |  |
|      |                                                                                                    |                                 | ノオーム・ツァーに町直C10 しいのダイトルに戻りのフハル<br>  煙頭・頭友一覧                         |      |  |
|      |                                                                                                    |                                 | 177/22-1792日 見<br>  幅:3cm(1mmの誤差は許容範囲内)                            |      |  |
|      | 幅:3cm(1mmの設定は計谷範囲内)<br>・「顧客コード」、「顧客名」、「フリガナ」、「電話番号」に関するテキストボックス<br>編集ロック:はい<br>・フォームヘッダーに配置されているタイトルに関するラベル以外のラベル |                                 |                                                                    |      |  |
|      |                                                                                                    |                                 |                                                                    |      |  |
|      |                                                                                                    |                                 |                                                                    |      |  |
|      |                                                                                                    |                                 | │文字配置:中央                                                           |      |  |
|      |                                                                                                    |                                 | ・フォームフッター                                                          |      |  |
| 1    |                                                                                                    |                                 | 高さ:2cm(1mm の誤差は許容範囲内)                                              |      |  |

| 問題   | 採点項目 | チェック項目    |                                                           |      | 得点 |
|------|------|-----------|-----------------------------------------------------------|------|----|
|      |      | 詳細 4      | 以下の設定が行われている。(すべてできていて得点)                                 | (+2) |    |
|      |      |           | ・フォーム                                                     |      |    |
|      |      |           | 幅:22cm(1mmの誤差は許容範囲内)                                      |      |    |
|      |      |           | レコードセレクタ:いいえ                                              |      |    |
|      |      |           | 移動ボタン:いいえ                                                 |      |    |
|      |      |           | 並べ替え:[T01_顧客マスター].[フリガナ](または[フリガナ])                       |      |    |
|      |      |           | 追加の許可:いいえ                                                 |      |    |
|      |      |           | 削除の許可:いいえ                                                 |      |    |
|      |      |           | ・フォームフッターに、以下の設定でテキストボックスが配置されている。                        |      |    |
|      |      |           |                                                           |      |    |
|      |      |           | コントロールソース:I=Count(*)」                                     |      |    |
|      |      |           | 付馬のフヘルの標題:件致                                              |      |    |
|      |      |           | ・ノオームノッダーに、以下の設定でナキストホックスが配置されている。                        |      |    |
|      |      |           | 名前:取り終于迭状数<br>コントロールソース・[=2/11/[取引数ス]=V10\\」              |      |    |
|      |      |           | コントロールノース:Sum(IIT(L収5)於J]-Yes,1,0//]<br>什尾のニベルの博覧.取引約了選択数 |      |    |
|      |      |           | 1月のフヘルの伝題:取り於」迭状数<br>・フォームフッターに「N下の設定でコマンドギタンが配置されている     |      |    |
|      |      |           | ・クォームノッツーに、以下の設定でコマンドホタンが配置されている。<br>タ前・取引約了配定の削除         |      |    |
|      |      |           | ロ前, 私引終了顧谷の削除<br>煙箱, 取引約了顧安の削除                            |      |    |
|      |      |           | 标図.401/€1 原名の前标<br>幅·4cm(1mm の誤差け許容範囲内)                   |      |    |
|      |      |           | モーマの使用・いいえ                                                |      |    |
|      |      | 詳細 5      | コントロールのサイズ、位置などが正しい。(<図 1>とほぼ同じであれば得点)                    | (+1) |    |
|      | 項月 3 | ціліці    | 「F04 商品マスター入力」フォームが正しく変更されている。                            | 2    |    |
|      | АЦС  | 詳細 1      | 洋細セクションに以下の設定でコントロール「添付ファイル」が配置されている。(すべてできて              | (+1) |    |
|      |      | ит фи     | いて得点)                                                     | (1)  |    |
|      |      |           | - こい (M)<br>コントロールソース:商品イメージ                              |      |    |
|      |      |           | 幅:5cm(1mmの誤差は許容範囲内)                                       |      |    |
|      |      |           | 高さ:5cm(1mmの誤差は許容範囲内)                                      |      |    |
|      |      |           | 立体表示:影付き                                                  |      |    |
|      |      | 詳細 2      | コントロールのサイズ、位置などが正しい。(<図 2>とほぼ同じであれば得点)                    | (+1) |    |
|      | 項目 4 | 詳細1       | <表 4>の通り「T02 商品マスター」テーブルの「商品イメージ」フィールドに画像ファイルが格           | 1    |    |
|      |      |           | 納されている。(すべてできていて得点)                                       |      |    |
|      |      |           | 商品コード「A003」:アルカリ単 3.gif                                   |      |    |
|      |      |           | 商品コード「A004」: アルカリ 006P.gif                                |      |    |
|      | 項目 5 |           | 「F05_売上検索」フォームが正しく変更されている。                                | 6    |    |
|      |      | 詳細1       | 「顧客コード」に関するテキストボックスがコンボボックスに変更され、以下の通り設定が変更               | (+1) |    |
|      |      |           | されている。(すべてできていて得点)                                        |      |    |
|      |      |           | 名前:顧客検索                                                   |      |    |
|      |      |           | 値集合ソース:T01_顧客マスター                                         |      |    |
|      |      |           | 値集合タイプ:テーブル/クエリ                                           |      |    |
|      |      |           | 連結列:1                                                     |      |    |
|      |      |           |                                                           |      |    |
|      |      | = 1/ /m = | 列幅:2cm(1mmの誤差は許容範囲内)                                      | ( )  |    |
|      |      | 詳細 2      | 顧客名」に関するテキストボックスがコンボボックスに変更され、以下の通り設定が変更され                | (+2) |    |
|      |      |           | ている。(すべてでざていて侍点)                                          |      |    |
|      |      |           | コントロールリース:三脚各快系」<br>体集合い、ス.T01 歴史ファク                      |      |    |
|      |      |           | 但朱古ノー人: 0 _頗谷マスダー<br> 店住 ヘカノプ・ニーゴル /カェリ                   |      |    |
|      |      |           | 恒朱ロダイン:) ーンル/シエリ<br>海鉄列・1                                 |      |    |
|      |      |           | ) (2) (2) (2) (2) (2) (2) (2) (2) (2) (2                  |      |    |
|      |      |           | 列级·2<br>列幅·0cm                                            |      |    |
|      |      |           | 使用可能・いいえ                                                  |      |    |
|      |      | 詳細 3      | 洋細セクションに以下の設定でサブフォームが配置されている。(すべてできていて得占)                 | (+2) |    |
|      |      | цтищ∪     | 名前・売上検索サブ                                                 | (*2) |    |
|      |      |           | レースオブジェクト:F06 売上検索サブ                                      |      |    |
|      |      |           | 幅:10cm(1mmの誤差は許容範囲内)                                      |      |    |
|      |      |           | 高さ:8cm(1mmの誤差は許容範囲内)                                      |      |    |
|      |      |           | 付属のラベル:削除されている。                                           |      |    |
|      |      | 詳細 4      | コントロールのサイズ、位置などが正しい。(<図 3>とほぼ同じであれば得点)                    | (+1) |    |
|      |      |           | 小計                                                        | 18   |    |
| 問題 5 | 項目 1 |           | 「R01 年月別顧客別売上一覧」レポートが正しく作成されている。                          | 12   |    |
|      |      | 詳細 1      | レポートが「R01_年月別顧客別売上一覧」の名称で、「Q01 売上一覧」クエリを基にして作成さ           | (+1) |    |
|      |      |           | れている。※1                                                   | /    |    |
|      |      | 詳細 2      | コントロールに適用されているレイアウトがすべて削除されている。                           | (+1) |    |

| 問題 | 採点項目 |         | チェック項目                                                                                    | 配点        | 得点 |
|----|------|---------|-------------------------------------------------------------------------------------------|-----------|----|
|    |      | 詳細 3    | 以下の設定が行われている。(すべてできていて得点)                                                                 | (+1)      |    |
|    |      |         | ・ロゴ、日付、時刻に関するテキストボックスが存在しない。                                                              |           |    |
|    |      |         | ・レポートヘッダーに配置されているタイトルに関するラベル                                                              |           |    |
|    |      |         | 標題:売上一覧                                                                                   |           |    |
|    |      |         | 幅:24.5cm(1mmの誤差は許容範囲内)                                                                    |           |    |
|    |      | =* /m / |                                                                                           | ( )       |    |
|    |      | 詳細 4    | [クルーフ化、亚ペ替え、集計]ワイントワで、以下の設定が行われている。(すべてできてい  <br>                                         | (+2)      |    |
|    |      |         | (侍兄)<br>グループル「吉トロ」 見順 日 へいゲームクション けき ついケームクションなし                                          |           |    |
|    |      |         | リルーノル:「元エロ」、弁順、月、ヘッターセリンヨンNさ、フッターセリンヨンなし<br>・声ト全類の集計付き(厨家コードの集計が解除されていること)                |           |    |
|    |      |         | 生計「売上余額」                                                                                  |           |    |
|    |      |         | 種類:「合計」                                                                                   |           |    |
|    |      |         | [グループヘッダーに小計を表示]チェックボックス:ON                                                               |           |    |
|    |      |         | グループ化:「顧客コード」、昇順、値全体、ヘッダーセクション付き、フッターセクション付き                                              |           |    |
|    |      |         | ・売上金額の集計付き                                                                                |           |    |
|    |      |         | 集計:「売上金額」                                                                                 |           |    |
|    |      |         | 種類:「合計」                                                                                   |           |    |
|    |      |         | [グルーブフッターに小計を表示]チェックボックス:ON                                                               |           |    |
|    |      | =* /m = | 並べ替え: 売上番号」、昇順                                                                            |           |    |
|    |      | 詳細 5    | 元上ロヘッダーに、以下の設定でナキストホックスか配直されている。(すべてできていて得                                                | (+1)      |    |
|    |      |         | <sup>    </sup><br>コントロールンース:=Format(「売上日] <sup>1</sup> /vave送在mm¥日 <sup>1</sup> )        |           |    |
|    |      |         | 付属のラベルの標題:売上年月                                                                            |           |    |
|    |      | 詳細 6    | ページヘッダーに配置されていたすべてのラベルが顧客コードヘッダーに移動され、以下の                                                 | (+1)      |    |
|    |      |         | 通り設定が変更されている。(すべてできていて得点)                                                                 |           |    |
|    |      |         | 背景色:#DFE5ED(濃い青 1([標準の色]2 行 4 列目))                                                        |           |    |
|    |      |         | 文字配置:中央                                                                                   |           |    |
|    |      |         | フォント太さ:太字                                                                                 |           |    |
|    |      |         | 前景色:#1F497D(濃い青([標準の色]1 行 4 列目))                                                          |           |    |
|    |      | 詳細 7    | 以下の設定が行われている。(すべてできていて得点)                                                                 | (+2)      |    |
|    |      |         | ・「顧各コート」、「顧各名」に関するナキストホックスが顧各コートペッターに移動されている。<br>「声と全頭」に関するニキュトギックファーバスの通り条件付きまずが恐空されている。 |           |    |
|    |      |         | 1.11111111111111111111111111111111111                                                     |           |    |
|    |      |         | バーの母:赤(「標準の母」7行2列日)                                                                       |           |    |
|    |      |         | ・売上日ヘッダーに配置されている「売上金額合計」に関するテキストボックス、詳細セクショ                                               |           |    |
|    |      |         | ンに配置されている「売上金額」に関するテキストボックス、顧客コードフッターに配置されて                                               |           |    |
|    |      |         | いる「合計」に関するテキストボックスの設定が、以下の通り変更されている。                                                      |           |    |
|    |      |         | 書式:通貨                                                                                     |           |    |
|    |      | 詳細 8    | 以下の設定が行われている。(すべてできていて得点)                                                                 | (+2)      |    |
|    |      |         | ・売上日ヘッダーに、以下の設定でラベルが配置されている。                                                              |           |    |
|    |      |         |                                                                                           |           |    |
|    |      |         | ・顧客コードフッターに、以下の設定でラベルが配置されている。                                                            |           |    |
|    |      |         |                                                                                           |           |    |
|    |      |         | 「 殿合→一トノツツー<br>改ページ・カレントセクションの後                                                           |           |    |
|    |      |         | ページ設定                                                                                     |           |    |
|    |      |         | ページレイアウト:横                                                                                |           |    |
|    |      |         | ・ページフッターに配置されていたコントロールがすべて削除され、ページヘッダーおよびペー                                               |           |    |
|    |      |         | ジフッターが削除されている。                                                                            |           |    |
|    |      |         | ・レポートフッター                                                                                 |           |    |
|    |      |         | 高さ:0cm                                                                                    |           |    |
|    |      | 詳細 9    | コントロールのサイズ、位置などが正しい。(以下の条件を満たし、<図4>とほぼ同じであれ                                               | (+1)      |    |
|    |      |         | は得点)                                                                                      |           |    |
|    | 百日。  |         | ・レハートの傾の幅か!ハーン(28.414cm)に収まるように調整されている。                                                   | 6         |    |
|    | 坦口 2 | 詳細 1    | □ 104_明か音」レハー「ハ´エしヽ友丈されしいる。<br>ページ設定に関する設定が 以下の通り変面されている (オズイズキていて得ら)                     | 0<br>(+1) |    |
|    |      | 日十小山「   | 全日の上: $10mm(1mm 0 誤差は許容範囲内)$                                                              | (*1)      |    |
|    |      |         | 余白の下:10mm(1mmの誤差は許容範囲内)                                                                   |           |    |
|    |      |         | 余白の左:15mm(1mmの誤差は許容範囲内)                                                                   |           |    |
|    |      |         | 余白の右:15mm(1mmの誤差は許容範囲内)                                                                   |           |    |
|    |      | 詳細 2    | 詳細セクションの設定が、以下の通り変更されている。                                                                 | (+1)      |    |
|    |      |         | 改ページ:カレントセクションの後                                                                          |           |    |
|    |      | 詳細 3    | 「納品日」(売上日)に関するテキストボックスの設定が、以下の通り変更されている。                                                  | (+1)      |    |
|    |      |         | 書式:yyyy¥年 mm¥月 dd¥日                                                                       |           |    |

| 問題   | 採点項目 | チェック項目 |                                                   | 配点   | 得点 |
|------|------|--------|---------------------------------------------------|------|----|
|      |      | 詳細 4   | 詳細セクションに以下の設定でサブレポートが配置されている。(すべてできていて得点)         | (+2) |    |
|      |      |        | ソースオブジェクト:レポート.R03_請求書明細                          |      |    |
|      |      |        | 幅:16.5cm(1mmの誤差は許容範囲内)                            |      |    |
|      |      |        | 高さ:8cm(1mmの誤差は許容範囲内)                              |      |    |
|      |      |        | 境界線スタイル:透明                                        |      |    |
|      |      |        | 付属のラベル:削除する                                       |      |    |
|      |      |        | リンク親フィールド:売上番号                                    |      |    |
|      |      |        | リンク子フィールド:売上番号                                    |      |    |
|      |      | 詳細 5   | コントロールのサイズ、位置などが正しい。(<図 5>とほほ同じであれば得点)            | (+1) |    |
|      |      |        | 小計                                                | 18   |    |
| 問題 6 | 項目1  | 詳細1    | 「F05」売上検索」フォームの「顧客コード」に関するコンボボックスに、更新後処理で「M02」再描  | 2    |    |
|      |      |        | 画」マクロが実行されるように設定されている。                            |      |    |
|      | 項目 2 |        | 「M03_顧客マスターを開く」マクロが正しく作成され、設定されている。               | 3    |    |
|      |      | 詳細1    | マクロが「M03」顧客マスターを開く」の名称で作成されている。※1                 | (+1) |    |
|      |      | 詳細 2   | 「F02_顧客一覧」フォームの「顧客コード」、「顧客名」、「フリガナ」、「電話番号」に関するテキ  | (+2) |    |
|      |      |        | ストボックスをダフルクリックすると、「F03」顧客マスター入力」フォームが以下の設定で開く。    |      |    |
|      |      |        | (すべてできていて得点)                                      |      |    |
|      |      |        |                                                   |      |    |
|      |      |        | Where 条件式=: L顧客コート」=LForms]!LF02_顧客一覧」!L顧客コート」    | -    |    |
|      | 項目 3 |        | 1M04_レコードの更新」マクロが正しく作成され、設定されている。                 | 2    |    |
|      |      | 詳細 1   | マクロが1M04_レコードの更新」の名称で作成されている。※1                   | (+1) |    |
|      |      | 詳細 2   | 「F02_顧客一覧」フォームの「取引終了」に関するチェックボックスをクリックした際に、「M04_レ | (+1) |    |
|      |      |        | コードの更新」マクロが実行される。                                 |      |    |
|      | 項目 4 |        | 1M05_取引終了顧客削除の実行」マクロが正しく作成され、設定されている。             | 4    |    |
|      |      | 詳細 1   | マクロが「M05」取引終了顧客削除の実行」の名称で作成されている。※1               | (+1) |    |
|      |      | 詳細 2   | F02_顧客一覧」フォームの 取引終了顧客の削除」ボタンをクリックすると、以下の処理が実      | (+3) |    |
|      |      |        | 行されるようにマクロが設定されている。(すべてできていて得点)                   |      |    |
|      |      |        | ・「F02」顧客一覧」フォームの「取引終了選択数」に関するテキストホックスが0より大きい場     |      |    |
|      |      |        | 合のマクロの設定(If の条件 [Forms]![F02_顧客一覧]![取5]終了選択致]>0]) |      |    |
|      |      |        | 「メッセーンホック人」アクション                                  |      |    |
|      |      |        | メッセーン:取り1終」した 観谷1 「報を削除しま9。                       |      |    |
|      |      |        | 言 日:140、<br>イッカージの 毎年、 数件                         |      |    |
|      |      |        | メッセーンの性現.言ロ<br>メッセージタイトル. 取引数了頭皮削除疎認              |      |    |
|      |      |        | バノビーンアイロンルコルミ」 顧音 Fill 标准 mo                      |      |    |
|      |      |        | - ノエリを(IIN) フラコン<br>クエリタ・007 取引約了                 |      |    |
|      |      |        | 「クエリを思く」アクション                                     |      |    |
|      |      |        | - フェッを協いフラフコン<br>クエリタ・008 取引終了顧客削除                |      |    |
|      |      |        | 「車クエリ」アクション                                       |      |    |
|      |      |        | コントロール名は指定しない。                                    |      |    |
|      |      |        | ・「F02 顧客一覧」フォームの「取引終了選択数」に関するテキストボックスが上記条件以外の     |      |    |
|      |      |        | 場合のマクロの設定(else)                                   |      |    |
|      |      |        | 「メッセージボックス」アクション                                  |      |    |
|      |      |        | メッセージ・取引を終了する顧客を選択して下さい。                          |      |    |
|      |      |        | 警告音:はい                                            |      |    |
|      |      |        | メッセージの種類:注意!                                      |      |    |
|      |      |        | メッセージタイトル:取引終了顧客削除確認                              |      |    |
|      |      |        | 小計                                                | 11   |    |
|      |      |        | 合計                                                | 70   |    |